# SYNTHESYS CAMPAIGN MANAGER

### Settings: Call List Properties

| Noetica.                                 | SYNTHESYS" CAMPAIGN MAN          | GER                               | brighter : Los |
|------------------------------------------|----------------------------------|-----------------------------------|----------------|
| O disk                                   | SpecialOffers                    |                                   |                |
| D Medanana                               | Catholic Billionne 6             | Internet Converse Distances Title |                |
|                                          |                                  |                                   |                |
| ** ABC Doer                              | Settings                         |                                   |                |
| Me ABC Quotes                            |                                  |                                   | Ti terr        |
|                                          | Nate                             | Value                             | Hep            |
| 0- # 48CMenneping                        | Arower Machine Detection         | (DH. M.)                          | θ              |
|                                          | Arower Machine Fax Timeout       | <ul> <li>2 Seconda</li> </ul>     | 0              |
| · + =00000000000000000000000000000000000 | Answer Machine Zetectors Timeout | • 2 Seconda                       | 0              |
| e Semiciture                             | Auto Dial                        | 0                                 | 0              |
| - # \$MAper20                            | Autobial being                   | •                                 | 9              |
| - W BREAM                                | Cloker                           | 0                                 | 0              |
| · Cummerter                              | Diel Order                       |                                   | 0              |
|                                          | Dial Preference                  | (Geograp w)                       | 0              |
| - @ Cuylomet91                           | Dial Prefix                      |                                   | 0              |
| - # ScherbilePortosit                    | dwc touge                        | (ting v)                          | 0              |
| # thomas                                 | ide Timetut                      | C Deccetate                       | 0              |
| Contraund Groups                         | Unemended Dialling Lives To Live | 8                                 | 0              |
|                                          | Unattended Dailing Status Taluse |                                   | 0              |
|                                          | Masimum Touloance Rate           |                                   | Θ              |
|                                          | Upoinum Lateress                 | 30 Minutes                        | 0              |
|                                          | Min Calls Before Predictive      | -O TR Calls                       | 0              |
|                                          | Operator Bias                    | O.                                | 0              |
|                                          | Over Dial                        |                                   | 0              |
|                                          | Priority Grater                  | Dione •                           | 0              |
|                                          | Recording                        |                                   | 0              |
|                                          | ReardingApent                    |                                   | 0              |
|                                          | ReclintingOurtonier              | 8                                 | 0              |
|                                          | Reschendellage                   | TCLS V                            | 0              |

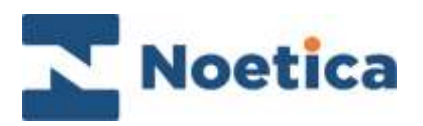

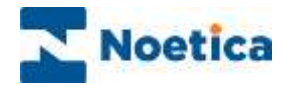

All rights reserved.

The content of this documentation, and other documentation and training materials provided, is the property of Noetica and is strictly confidential. You may not reproduce any part of this document without the prior consent of Noetica.

We believe that the information in our documentation and training materials is reliable, and we have taken much care in its preparation. However, we cannot accept any responsibility, financial or otherwise, for any consequences (including loss of profit, or indirect, special, or consequential damages) arising from the use of this material. There are no warranties that extend beyond the program specification.

You must exercise care to ensure that your use of the software is in full compliance with laws, rules, and regulations of the jurisdictions with respect to which it is used.

The information contained in this document may change. We may issue revisions from time to time to advice of changes or additions. We operate a policy of constantly improving and enhancing our application software. There is a possibility, therefore, that the format of screen display and printed output shown in this documentation may differ slightly from that provided in the software. It is our policy to update this documentation whenever a major release of software takes place.

Campaign Manager Property Settings

Last updated April 2021

Synthesys is a registered trademark of Noetica.

Microsoft is a registered trademark and Windows is a trademark of the Microsoft Corporation in the USA and other countries.

All other trademarks recognised.

© Copyright 2021 Noetica

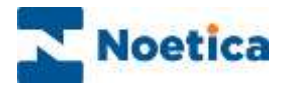

#### SETTINGS: CALL LIST PROPERTY

In the **Settings** page, available at workspace, campaign, list and group level, users are able to manage specific call list properties, as required.

- Select the workspace, campaign, list or group for which you want to view or manage your outbound property settings.
- Click the **Settings** tab at the top right of the dialog.

| Noetica.                              | SYNTHESYS" CAMPAIGN MANA          | GER                            | brighter and |
|---------------------------------------|-----------------------------------|--------------------------------|--------------|
| O Chine                               | SpecialOffers                     |                                |              |
|                                       | Company Degener (D                | Interp   Denets Director Table |              |
| D Workspaces                          |                                   |                                |              |
| · · · · · · · · · · · · · · · · · · · | Cattings.                         |                                |              |
| Per ABC Groen                         | @ Settings                        |                                |              |
| ** ABC Quotes                         |                                   |                                | Ti Deve      |
| 0- # 48C1                             | Name                              | Value                          | ing          |
| D. A Million                          | Arower Machine Detection          | 0                              | 0            |
| -                                     | Arover Mattern Fax Timetat        | <ul> <li>2 Seconda</li> </ul>  | 0            |
| O ♥ 18C040Cwreelpt                    | Answer Machine Detection Timeout  | • 2 Instantio                  | 0            |
| • El tomotitura                       | Auto Dial                         | D                              | 0            |
| - # \$MM0+#5W                         | AutoDial Delay                    | • •                            | 0            |
| - # BEGAN                             | Cloker                            | 0                              | 0            |
| · Cummertin                           | Direl Order                       | (a <b>v</b> )                  | 0            |
|                                       | Dial Preference                   | (Geograp V)                    | 0            |
| - @ Customers93                       | Dial Prefix                       |                                | 0            |
| - # SchedulePoet                      | tool bwC.longe                    | (tridy v)                      | 0            |
| # thotas                              | stle Tenetut                      | C Seconda                      | 0            |
| Duthand Groups                        | Unantended Dialling Lines To Use  | 8                              | 0            |
|                                       | Unattended Dialling Switch Taluse |                                | 0            |
|                                       | Maximum Touloance Rate            |                                | 0            |
|                                       | Waterum Laterest                  | 22 Manues                      | 0            |
|                                       | Min Calls Before Predictive       | - 10 Catle                     | 0            |
|                                       | Operator Blas                     | 0                              | 0            |
|                                       | Diver Dial                        |                                | 0            |
|                                       | Priority Graw                     | Dione v]                       | 0            |
|                                       | Accurding                         |                                | 0            |
|                                       | RecentingAgent                    |                                | 0            |
|                                       | RecliningCurronter                |                                | 0            |
|                                       | * Beachestalling                  | 1018 W                         | 0            |

To manage the existing list property settings, either

- Tick or untick the checkbox associated with the property, or
- Enter the value, as required into the edit field associated with the property.
- To display a tooltip with further information, click the question mark icon next to a property setting.
- Click the **Save** button at the top right of the Settings dialog.

Please see the next page for more detailed information about available call list property settings.

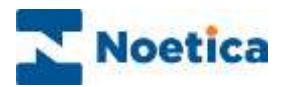

## Call List Properties

| Options                    | Description                                                                                                    |
|----------------------------|----------------------------------------------------------------------------------------------------|
| CallBackMaxDaysFromListEnd | Leave empty or enter the number of days for which call-backs can<br>be rescheduled at run time, AFTER a campaign has expired (the<br>Date Time the agent selects is compared to 'campaign end date'<br>+N). If agents select a later date, a message showing the latest<br>possible date (YYYY/MM/DD) for selection is displayed.                                                                      |
| CallBackMaxDaysFromToday   | Leave empty or enter the number of days, from selection (current date +N), for which call-backs can be rescheduled at run time. If agents select a later date, a message showing the latest possible date (YYYY/MM/DD) for selection is displayed.                                                                                                    |
| CallBackActiveTimesOnly    | Select, to specify that call-backs can only be rescheduled within an OB lists active time periods.<br>If the day/time selected does not pass validation, agents will see the message 'you must reschedule this call during campaign active times'.                                                                                                    |
| DedupeQueueOnTelephone     | Select, to carry out a duplicate check on the Queue table to ensure<br>that when queuing new records, no duplicate telephone numbers<br>will be added to an Outbound list. Instant call-backs will be queued<br>as before.                                                                                                    |
| Dial Preference            | Select <b>Sleeping</b> , <b>Queued</b> , <b>or Both</b> to determine if due sleeping or<br>queued calls should be dialled first, or if a mixture of both should be<br>presented to agents in order of their QueueID. <i>Deactivate and re-</i><br><i>activate</i> the OB list to refresh the internal PD dialling list.<br>An appropriate dial prefix can be entered (e.g. 9 to dial out).             |
| Dial Order                 | Instruct the dialler in which order to retrieve queued items. Select <b>ReverselD</b> if new Queue items should be presented to agents before old Queue items. Select ID, to present older queued items before the newly queued calls. <i>Deactivate and re-activate</i> the OB list to refresh the internal PD dialling list.                                                                         |
| Gender Parity              | This setting is used when LPD is activated, to limit the transfer of Live calls to agents whose gender matches that of the announcements recorded during the detection phase.                                                                                                    |
| Idle Timeout               | Idle Timeout is used to automatically pop preview Outbound lists<br>and rescheduled calls to your agent's workstation. <b>To enable Idle</b><br><b>Timeout</b> , specify in seconds (i.e. 15), the automatic screen pop of<br>the next preview record. By default, no Idle Timeout is set and<br>agents need to click the <i>Get Next Record</i> icon at run time to request<br>the next preview call. |
| MaximumNextCallLateness    | Specify in minutes the maximum lateness by which calls requested<br>via the Call Diary (Call Next) should be presented to the agent<br>before they will be recycled as missed latest time.                                                                                                    |

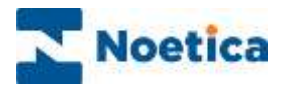

## Call List Properties continued

| Options                           | Description                                                                                                    |
|-----------------------------------|----------------------------------------------------------------------------------------------------|
|                                   |                                                                                                    |
| MinCallsBeforePredictive          | Specify the minimum number of calls to be dialled for this campaign, before predictive dialling starts, max is 99.                                                                                                    |
| Operator Bias                     | Select, to present rescheduled calls due only to the agent who scheduled the call, else rescheduled calls will go to any agent.                                                                                                    |
| Priority Order                    | Select <b>None, Asc or Desc</b> to specify the order in which to present<br>priority calls. Entering Desc will present calls with higher priority<br>settings first. Deactivate and re-activate the OB list to refresh the<br>internal PD dialling list.                                                                                                    |
| Rescheduled Flags                 | <ul> <li>Select any combination of C.L.A and/ or P to determine how the Reschedule dialog is presented to agents when aborting preview or predictive outbound calls.</li> <li>Select: C to display all CRM numbers to the agent. L to display the last number dialled to the agent. A to allow the agent to enter a new telephone number and P to sleep, rather than reschedule the call, to enable predictive calling instead of re-presenting the call in a preview mode.</li> </ul> |
| Use do not call list              | Select, to allow Synthesys to check the telephone numbers in the PHOENIX_DoNotCallList table and to remove associated records from the Outbound call list.                                                                                                    |
| UseMaxLatenessOnSleeping          | Select, to set a latest re-try time for presenting sleeping calls at run time. If not presented, they will go to advanced recycling rules as missed latest call.                                                                                                    |
| Recording                         | The Recording options are available when using the Noetica Voice<br>Platform. Select, to allow for the conversation of both the agent and<br>the customer to be recorded.                                                                                                    |
| Recording Agent                   | Select, to allow for the conversation of the agent to be recorded.                                                                                                    |
| Recording Customer                | Select, to allow for the conversation of the customer to be recorded.                                                                                                    |
| Stereo Recording                  | Select to allow for the agent and customer to be recorded in Stereo<br>on two channels, with the recording file saved to the Call folder for<br>improved use with 3rd party speech analytics tools.                                                                                                    |
| MusicOnHold                       | To play music when the caller is put on hold, enter the name of<br>the WAV file to be used, i.e., AgentsBusy.wav. The WAV file<br>selected needs to be stored on the switch server<br>\\NameOfSwitchServer\VoicePlatform\WavFiles                                                                                                    |
| Unattended Dialling Lines To Use  | Used to specify the maximum lines the Predictive Dialler is to use when doing unattended dialling.                                                                                                    |
| Unattended Dialling Switch To Use | Enter the name of the switch to be used for unattended dialling                                                                                                    |